## How to apply for EXTRA CREDIT COURSES.

Link - <u>https://livestudent.deccansociety.org/StudentLogin/Index/</u>

**Step 1** – Enter login credentials and click on Sign in.

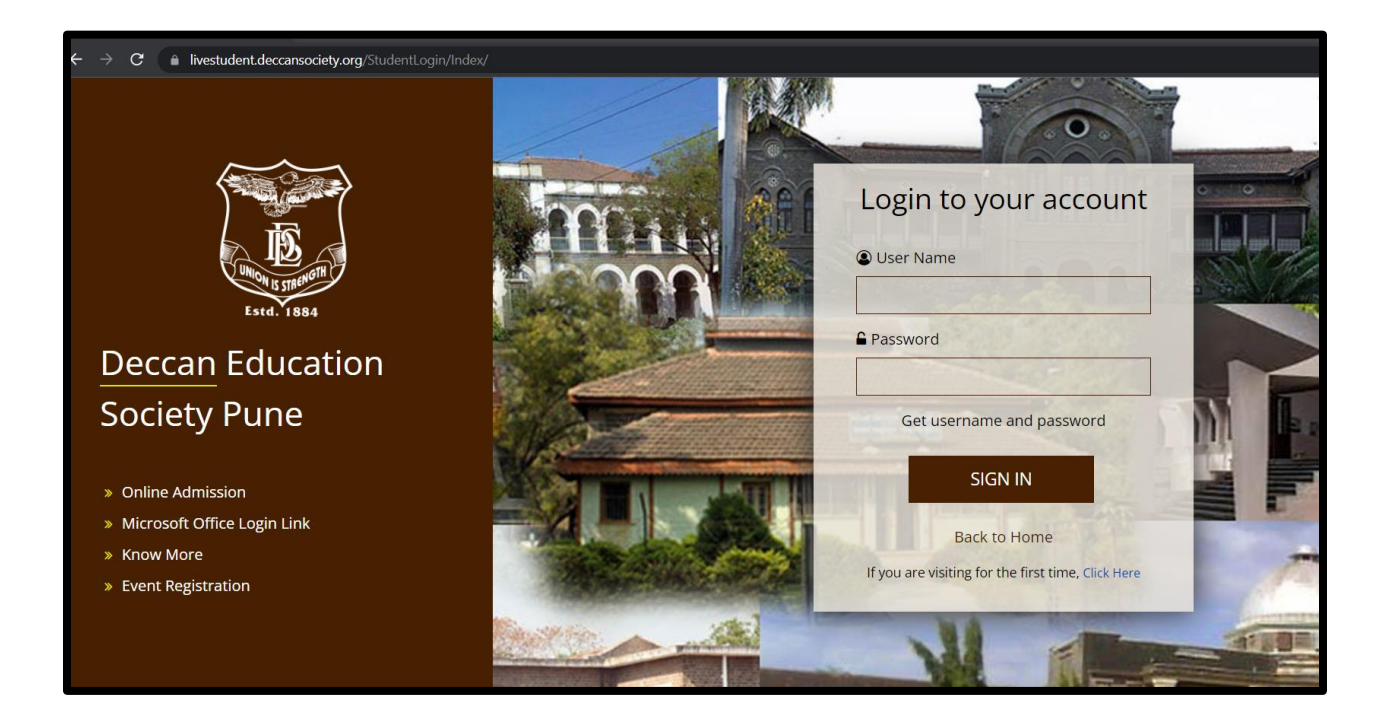

**Step 2** – Click on Examination Click on Apply for Extra credit course.

| 🚳 Dashboard                         | 0.5                      |                      |
|-------------------------------------|--------------------------|----------------------|
| O Profile                           |                          |                      |
| 🛷 Attendance 🚽                      | -0.5                     |                      |
| 🔊 ITLE / E-Learning 🔹 👻             | -1.0 No Data             |                      |
| <ul> <li>Student Section</li> </ul> | Year/Semester            |                      |
| 🛷 Examination 🗾 👻                   |                          |                      |
| <b>■</b> Time Table/Hall            | Semester Wise Attendance | Today's Events       |
| Ticket/Result                       |                          | Event Not Available. |
| JR Examination                      | Then                     |                      |
| Exam Registration                   |                          |                      |
| Apply Short Term Course             |                          |                      |
| Apply For Extra Credit              |                          |                      |
| Apply For Revaluation               |                          |                      |
| Exam Results                        | null null                |                      |
| <b>₽</b> Internal Exam Marks        | No Data                  |                      |

**Step 3** – Select Extra Credit Course and click on add button.

Added Subject will be reflecting in Applied list. After click on submit.

|                      | ≡                                                  |                                   |                           |        |        |              | ) ტ            | Log Out |
|----------------------|----------------------------------------------------|-----------------------------------|---------------------------|--------|--------|--------------|----------------|---------|
| MasterSoft Cloud     | Apply Extra Credit Course                          |                                   |                           |        |        |              |                |         |
|                      | Extra Credit Course * Please Select * Applied List |                                   |                           |        |        |              |                |         |
|                      |                                                    | Vacant Seats : 0                  | <b>E ( ) ( )</b>          | 0      |        | A            | 0              | •       |
| IGLIUH. A            |                                                    | Max. Credit Limit : 5             | Extra Credit Course       | Credit | rees   | Applied Date | Confirm Status |         |
| Dashboard            |                                                    |                                   | HERITAGE<br>COLLECTIVE II | 2      | NO FEE | 09/01/2022   | NOT CONFIRM    |         |
| Profile              |                                                    | + Add B Submit B Pay Now ⊘ Cancel |                           |        |        |              |                |         |
| Attendance -         |                                                    |                                   |                           |        |        |              |                |         |
| TITLE / E-Learning + |                                                    |                                   |                           |        |        |              |                |         |
| Student Section •    |                                                    |                                   |                           |        |        |              |                |         |
| Examination -        |                                                    |                                   |                           |        |        |              |                |         |
| Fees Receipt -       |                                                    |                                   |                           |        |        |              |                | _       |

## Thank you